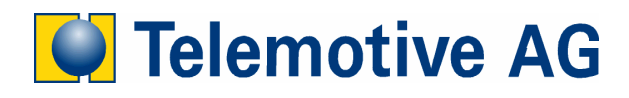

## blue PiraT

Handhabung von Lizenzen

Version: 1.1.0

## 1 Was sind blue PiraT Lizenzen?

Für bestimmte Funktionen des blue PiraT Datenloggers muss eine Lizenz erstanden werden. Die Lizenz ist dabei immer an einen oder mehrere bestimmte Datenlogger gekoppelt. Durch das Aufspielen der Lizenz wird/werden die Funktion(en) freigeschaltet.

## 2 Upgrade bereits vorhandener Datenlogger

Falls Sie schon einen Datenlogger besitzen und die Lizenz nachträglich erstanden wird, benötigt die Telemotive AG die Seriennummer des Mainboards des Datenloggers, für den die Lizenz gültig sein soll. Diese Seriennummer ist am einfachsten über das Programm "Firmware und Lizenzen aktualisieren" festzustellen. Dieses Programm befindet sich im blue PiraT Verzeichnis im Start Menu.

*Bis Client Version 3.0.0:* Nach dem Starten des Programms (s. Abbildung 1) öffnet sich über den Button "Details…" ein Fenster wie in Abbildung 2. Ganz oben wird die Seriennummer des Mainboards angezeigt.

Ab Client Version 3.1.0: Nach dem Starten des Programms (s. Abbildung 3) wird die Seriennummer des Mainboards angezeigt.

| 🐣 blue PiraT - Akt | ualisierung der                                                                                       | Firmware/Lizenzen  |                        |                     | ×               |  |
|--------------------|----------------------------------------------------------------------------------------------------|--------------------|------------------------|---------------------|-----------------|--|
| Aktuelle Daten     |                                                                                                    |                    |                        |                     |                 |  |
| Firmwareversion    | 4.3.1.1                                                                                               | Hardwareversion    | 1.2                    | Details.            | Daten neu lesen |  |
| Lizenzen           | Lizenz Aufzeichnung GN-Log ueber Ethernet (100932)<br>Lizenz Trigger ueber digitalen Eingang (100956) |                    |                        |                     |                 |  |
|                    |                                                                                                    |                    |                        |                     |                 |  |
|                    |                                                                                                    |                    |                        |                     |                 |  |
|                    |                                                                                                    |                    |                        |                     |                 |  |
| C Telemotiv        | e AG Firmv                                                                                            | vare aktualisieren | Lizenzen aktualisieren | Alle Lizenzen lösch | en i Beenden    |  |

Abbildung 1. Dialog "Aktualisierung der Firmware und Lizenzen" (bis Client 3.0.0)

| Mainboard Serial Nr. 302                                                                                                    | 2  |
|----------------------------------------------------------------------------------------------------|----|
| Versionsnummern der Komponenten:                                                                                                    |    |
| System 31.0<br>MPC_APP 31.0.4<br>MPC_TMLB 31.0.4<br>MPC_LINUX 24.25.32<br>DSP 1.2.2<br>ST101.2.14.0<br>HW 1.2<br>CPLD 1.0.6<br>MPC_UBOOT 1.2.6 |    |
|                                                                                                    | ОК |

Abbildung 2. Details mit Mainboardnummer

## 3 Freischalten der Lizenz

Die Lizenz wird als Datei ausgeliefert, z.B. "Lizenz\_bluePiraT\_MB\_597.tml". Um diese auf dem Datenlogger zu aktivieren, muss das Programm "Firmware und Lizenzen aktualisieren", zu finden im blue PiraT Verzeichnis im Start Menu, gestartet werden. Es erscheint ein Dialog (s. Abbildung 1 bzw. Abbildung 3). Alle aktuell aktivierten Lizenzen werden im Feld "Lizenzen" aufgelistet. Über den Button "Lizenzen aktualisieren…" kann die neue Lizenzdatei ausgewählt werden. Die Datei wird darauf auf den Datenlogger gespielt und die Lizenz aktiviert. Die Lizenz

wird nun angezeigt und die Funktion ist verfügbar. Wird neben dem Namen der Lizenz der Text "von der Firmware nicht unterstützt" angezeigt, ist es noch nötig, eine aktuelle Firmware aufzuspielen.

| 🕌 blue PiraT - Aktualisierung der Firmware/Lizenzen                          | × |
|------------------------------------------------------------------------------|---|
| Firmware Firmwareversion 4.5.5.4 Firmware aktualisieren                      |   |
| Hardware<br>Hardwareversion 1.2 Mainboard Serial Nr. 216                     |   |
| Lizenz Kameraanbindung (100934) Lizenzen aktualisieren Alle Lizenzen löschen |   |
| Telemotive AG Details Daten neu lesen i Beenden                              |   |

Abbildung 3. Dialog "Aktualisierung der Firmware und Lizenzen" (ab Client 3.1.0)